## EZ2 INSTRUCTIONS – Updated 5/2/2025

This process is used to provide an address and a photo of a building so DAHP can review for historical significance. A WISAARD account is needed to submit an EZ2.

**Step 1:** Log in to WISAARD and Click on the Projects tab in the top Navigation. Press Complete an EZ2.

| WISAARD Home Ma         | p Search Projects Resources Person/Org Administration |               |  |  |  |  |  |  |  |
|-------------------------|-------------------------------------------------------|---------------|--|--|--|--|--|--|--|
| My Projects             |                                                       |               |  |  |  |  |  |  |  |
| Q Search                | Q Search                                              |               |  |  |  |  |  |  |  |
| I Want To               | All My Projects Open Projects                         |               |  |  |  |  |  |  |  |
| Start a new Project     |                                                       |               |  |  |  |  |  |  |  |
| Complete an EZ2         | 2025-05-02904                                         | 2025-05-02931 |  |  |  |  |  |  |  |
| Filter Projects By Year | Test-Delete                                           | Test delete   |  |  |  |  |  |  |  |
| 2025                    | 1 - 16 of 1946 results < 1 2 3 4 5 ···· 122 >         | 16 / page 🔻   |  |  |  |  |  |  |  |
| 2023                    |                                                       |               |  |  |  |  |  |  |  |
| 2022                    |                                                       |               |  |  |  |  |  |  |  |

**Step 2:** Add the Project Name. For privacy, use the property address only, not the name of a person.

Select the Primary Regulation from the drop down menu. For HUD, select Section 106. For state grant funds, select 2102. For SEPA, select SEPA. Click Next.

| Create New EZ2             |           |  |             |
|----------------------------|-----------|--|-------------|
| Project Name               |           |  |             |
| Primary Regulation [object | t Object] |  |             |
|                            |           |  |             |
|                            |           |  |             |
|                            |           |  |             |
|                            |           |  |             |
|                            |           |  |             |
|                            |           |  |             |
|                            |           |  | Cancel Next |

**Step 3:** Begin typing the address of the property. The system will search for existing records as you type. If the address pops up as a choice, click on it to select it, then click the Update Existing Property button at the bottom right. If it does not show up and there is nothing to select, Click the Create New Property button at the bottom right.

## Find Existing Resource

Please help us avoid duplicate Property records. Before creating a new Property, use the search box to find existing records. Search by address (4334 E 5th St, Spokane) or name, if applicable (Bigelow House). If you know a Property or Archaeology site is already recorded, and you wish to update it, you can search by Smithsonian (SP00453), address, name, or Property ID to add it to your inventory update list.

If you do not find your property Select Create New Property, otherwise select Next

| Q 1301 magnolia                                     |                 |                     |
|-----------------------------------------------------|-----------------|---------------------|
| Property: 1301 MAGNOLIA DR, FIRCREST, WA            | Î               |                     |
| Property: 1301 - 1303 W. First, Spokane 99204       |                 |                     |
| Property: 1301 1/2 B St, Hoquiam, Washington, 98550 |                 |                     |
| Property: 1301 101ST ST E, MIDLAND, WA              |                 |                     |
| Property: 1301 110TH ST S, PARKLAND, WA             |                 |                     |
| Property: 1301 112TH ST S, PARKLAND, WA             |                 |                     |
| Property: 1301 112TH ST S, PARKLAND, WA             |                 |                     |
|                                                     | ·               |                     |
|                                                     | Cancel Previous | Create New Property |

If you selected Update Existing Property, skip to Step 5.

**Step 4:** Add a Property Name and the address. This should be a generic name such as Residence or Apartment Building. To respect privacy, do not use the name of a person. Begin typing the address. The system will search all known addresses, similar to Google maps. Select the address and click Next.

| Property Name                                |       |            |      |
|----------------------------------------------|-------|------------|------|
| Residence                                    | /     |            |      |
| Property Address                             |       |            |      |
| Q 1301 Magnolia Dr, Fircrest, WA, 98466, USA |       |            |      |
| Property Location Comments                   |       |            |      |
|                                              |       |            |      |
|                                              |       |            |      |
|                                              |       |            |      |
|                                              |       |            |      |
|                                              |       |            |      |
|                                              | Cance | l Previous | Next |
|                                              |       |            |      |

## The next screen will show you the map, with a red dot on the address you entered. Click Next to continue.

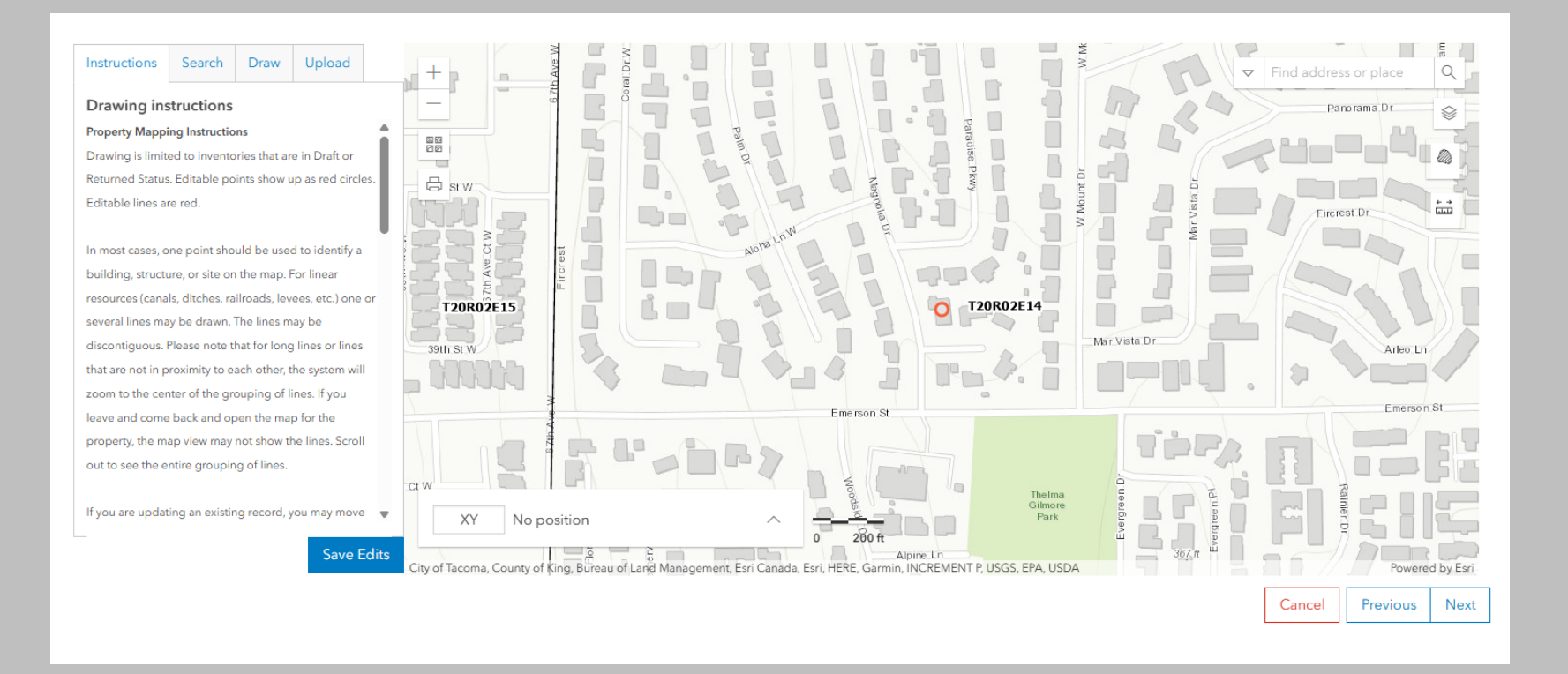

## Step 5: Upload photo.

Please upload a JPEG that is approximately 1280 x 960 pixels at 72 dpi. Rotate them upright before uploading. Please do not upload PDFs of photos. Press the Choose File button to navigate to the file on your computer. Only one photo will upload. Choose the best one you have of the front of the building. Then press Submit.

| Upload Photos                                                                           |                        |
|-----------------------------------------------------------------------------------------|------------------------|
| Upload at least one clear photo of the front exterior of the builing. JPEG format only. |                        |
| Choose File No file chosen                                                              |                        |
|                                                                                         |                        |
|                                                                                         |                        |
|                                                                                         |                        |
|                                                                                         |                        |
|                                                                                         |                        |
|                                                                                         |                        |
|                                                                                         |                        |
|                                                                                         |                        |
|                                                                                         |                        |
|                                                                                         |                        |
|                                                                                         |                        |
|                                                                                         |                        |
|                                                                                         |                        |
|                                                                                         |                        |
|                                                                                         |                        |
|                                                                                         |                        |
|                                                                                         |                        |
|                                                                                         | Cancel Previous Submit |
|                                                                                         |                        |

After pressing Submit, you will see this screen that gives you a tracking code. You can copy the number by pressing the Copy button. The Project will now also appear in your project dashboard for later viewing.

| 2019-12-09515 | copy button |        |
|---------------|-------------|--------|
|               |             |        |
|               |             |        |
|               |             |        |
|               |             |        |
|               |             |        |
|               |             |        |
|               |             |        |
|               |             |        |
|               |             |        |
|               |             |        |
|               |             |        |
|               |             |        |
|               |             |        |
|               |             |        |
|               |             |        |
|               |             | Cancel |

Please allow a week for DAHP to process your request. To view the DAHP determination, click on the project from your Project Dashboard. Then press Inventory and Evaluation in the top blue bar to view the Property table. You will see the determination under SHPO Determination and the Status will be Review Complete. If the determination is Not Eligible, consultation is complete. If the determination is Eligible, please complete a Project Review Form (https://dahp.wa.gov/project-review/ez-project-review-form).

| Pro<br>202<br>029 | ject:<br>25-05-<br>204 | Test-Delete 🥒           |                           | Overview APE             | Inventory ar     | nd Evaluation    | Administratio     | n <mark>BETA</mark> [ | Delete       | (    |
|-------------------|------------------------|-------------------------|---------------------------|--------------------------|------------------|------------------|-------------------|-----------------------|--------------|------|
| ٩                 | Search N               | ly Inventories          | $\otimes$                 |                          |                  |                  |                   |                       |              |      |
| Pro               | operty                 | Archaeology Traditional | Cultural Property Reports |                          | Add Resource/Re  | port 🛨 Create Ne | ew Inventory + Su | bmit Inventories  🖯   | > Return Inv | /ent |
|                   | Prope                  | erty                    |                           |                          |                  |                  |                   |                       |              |      |
|                   |                        | Property ID             | Historic Name             | Resource Add             | ress or Location | SHPO Detern      | nination          | Status                |              |      |
|                   | Property ID: 736969    |                         | Residence                 | 1301 A St, Tacc<br>98402 | oma, Washington, | Determined N     | lot Eligible      | Review Co             | omplete      |      |
|                   |                        |                         |                           |                          |                  |                  |                   |                       |              |      |
|                   |                        |                         |                           |                          |                  |                  |                   |                       |              |      |

To print the record, click the pencil button to the left of the Property ID to open the record and the print button will be at the top right. The PDF file should appear in your Downloads folder.

EZ2 Instructions 5/2/25